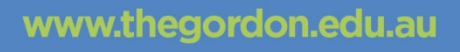

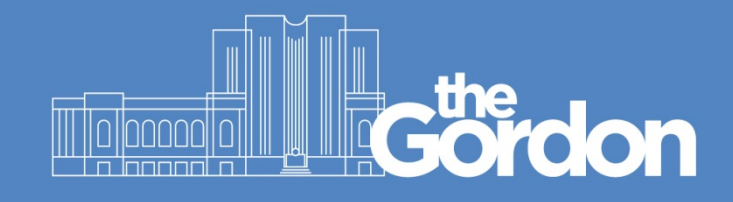

# **Gordon IT Knowledge Base**

# Gordon WiFi Connection Guide - MacOS

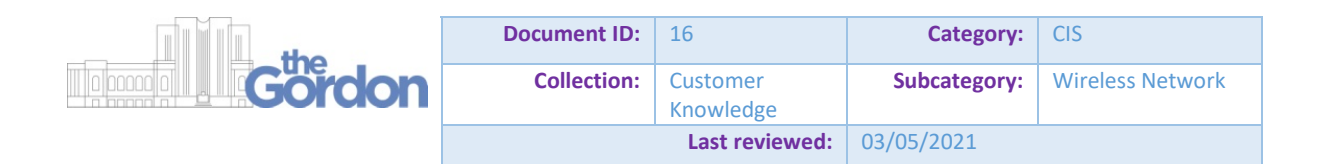

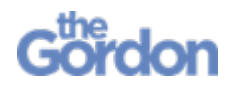

Gordon WiFi Connection Guide - MacOS Checklist

- ✓ During this process you will need to access a web browser. Only use Safari, as other browsers are not guaranteed to work correctly.
- ✓ All other applications and windows on your device are closed.
- ✓ Your device has the correct date and time. If date and time are incorrect, the Gordon WiFi network will not connect.
- ✓ You can login to Gordon computers using your Gordon username and password.

Please note the following:

- Follow each step in this guide, and do not skip ahead.
- Please note that the below instructions may vary slightly between different devices and MacOS versions. This guide was created on a Mac running the Operating System **Big Sur**, version **11.3**.

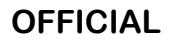

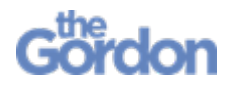

Gordon WiFi Connection Guide - MacOS **MacOS Connection Guide** 

1) Select Gordon WiFi from the list of available Wi-Fi networks.

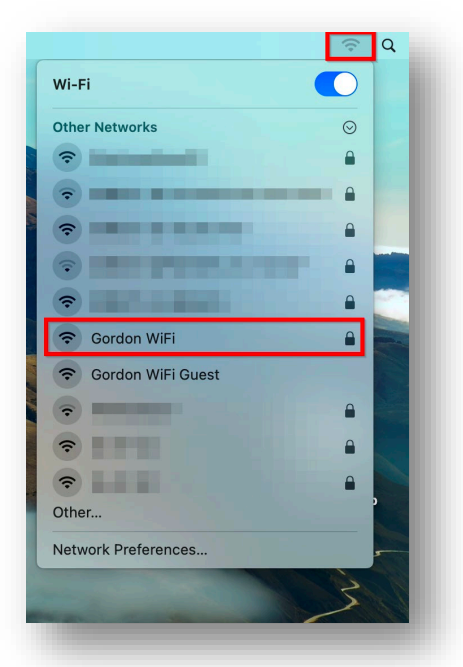

2) Enter your Gordon network Username and Password and select Join. For students, your Gordon Username is your student ID number.

| - | enterprise credentials.                       |
|---|-----------------------------------------------|
|   | Username:                                     |
|   | Password: Show password Remember this network |
|   |                                               |
| ? | Cancel Join                                   |

3) You will be asked to Verify Certificate. Select Continue.

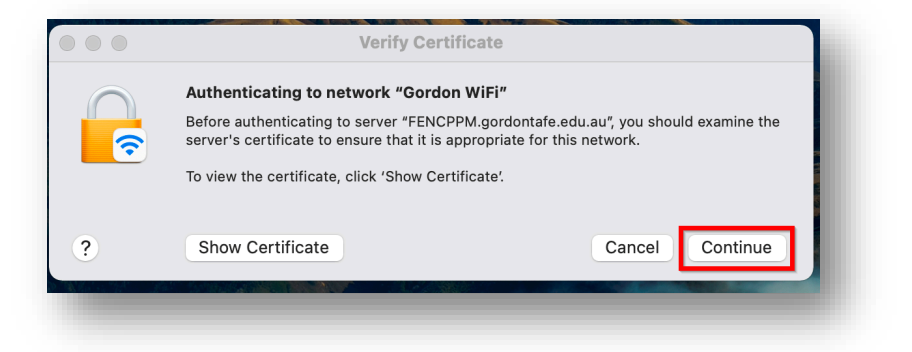

Help Guide

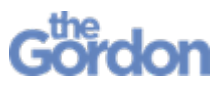

Gordon WiFi Connection Guide - MacOS

Help Guide

 You will be advised that You are making changes to your Certificate Trust Settings. Enter your Mac username and password and select Update Settings.

| Trust Settin  | ngs.      | inges to you | ocraneate      |
|---------------|-----------|--------------|----------------|
| Enter your pa | ssword to | allow this.  |                |
| Username:     | CIS Adr   | nin          |                |
| Password:     |           |              |                |
|               |           |              | -              |
|               |           | Cancel       | Update Setting |

5) Looking under your Wi-Fi, it will now appear that **Gordon WiFi** has connected.

Note that you are not finished – read on, and follow the remaining steps in this guide.

|                     | र २     |
|---------------------|---------|
| Wi-Fi               |         |
| Preferred Network   |         |
| 📀 Gordon WiFi       |         |
| Other Networks      | $\odot$ |
| Network Preferences |         |

 Use the web browser Safari and attempt to access an external website (not Google) – you should be automatically redirected to the Register your device to access "Gordon WiFi" page.

| • 🗈 < >                                    | O                                               | 🚊 fencppm.gordontafe.edu.au                                            | C                                               | ů + ©             |
|--------------------------------------------|-------------------------------------------------|------------------------------------------------------------------------|-------------------------------------------------|-------------------|
| Gord<br>Dream it. Live                     | <b>ION</b><br>5 IR. Do IR                       |                                                                        |                                                 |                   |
|                                            |                                                 |                                                                        |                                                 |                   |
|                                            | Regist                                          | er your device to access "Gor                                          | don WiFi"                                       |                   |
| 1 In order to connect<br>to be done once a | to the "Gordon WiFi" network, your dev<br>1997. | ice must be configured for enhanced security. This wizard will guide y | you through the configuration process. This end | olment only needs |
| Login below usin                           | g your Gordon TAFE crede                        | ntials.                                                                |                                                 |                   |
|                                            | •~                                              |                                                                        |                                                 |                   |
| Password:                                  |                                                 |                                                                        |                                                 | N                 |
|                                            |                                                 |                                                                        |                                                 |                   |
| Log In                                     |                                                 |                                                                        |                                                 | 1                 |
|                                            | Our training is delivered with Victorian a      | nd Commonwealth Government funding. I Authorised by the Victorian      | n Government, Melbourne.                        |                   |
| VICTORIA ,                                 | UBN: 27 241 053 246. I TOID: 3044 I CI          | RICOS Provider No. 00011G   © Gordon Institute of TAFE 2021            |                                                 |                   |

If you are not redirected, go to fencppm.gordontafe.edu.au

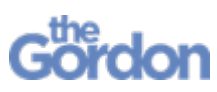

Gordon WiFi Connection Guide - MacOS

Help Guide

7) Enter your Gordon network Username and Password and select Log In.

| Login below using | your Gordor | TAFE credentials. |  |
|-------------------|-------------|-------------------|--|
|                   | <b>†</b> ~  |                   |  |
| Password:         |             |                   |  |
|                   |             |                   |  |
| Log In            |             |                   |  |
|                   |             |                   |  |

8) Select Install Certificate to download the required certificate.

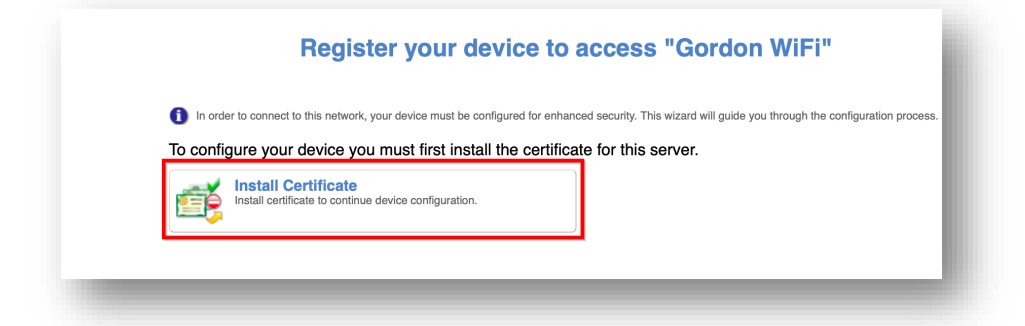

9) Select **Allow** to permit downloads on fencppm.gordontafe.edu.au.

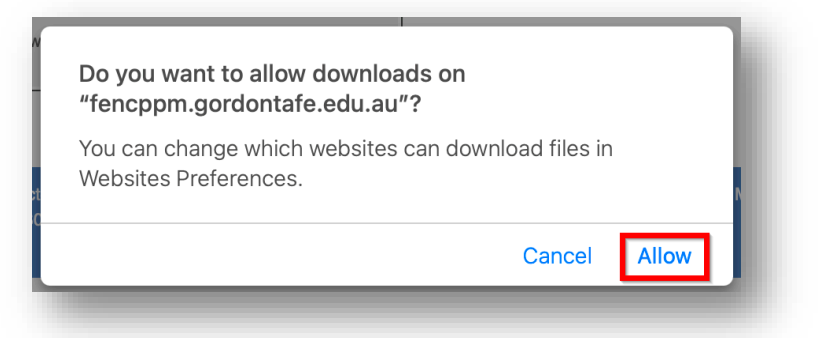

10) Run the downloaded mdps\_profile.php.cer file from Downloads.

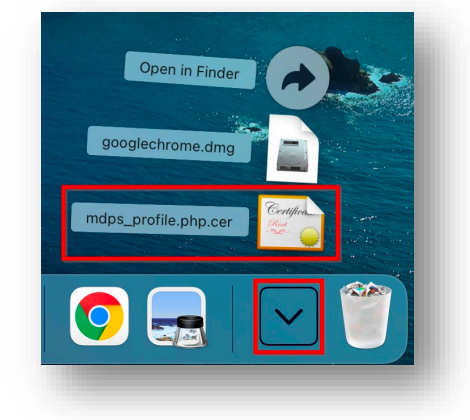

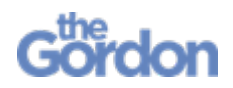

11) An Add Certificates window will pop-up – set Keychain to System, then select Add.

|             | Add Certificates                                                                                                    |
|-------------|----------------------------------------------------------------------------------------------------|
| Certificate | Do you want to add the certificate(s) from the file<br>"mdps_profile.php.cer" to a keychain?<br>New root certificates should be added to the login keychain for the<br>current user, or to the System keychain if they are to be shared by all<br>users of this machine. |
| View Cert   | ificates Cancel Add                                                                                                    |

12) Enter your Mac username and password and then select Modify Keychain.

| system keychain.<br>Enter your password to allow this. |
|--------------------------------------------------------|
| Username:                                              |
| Password:                                              |
| Cancel Modify Keychain                                 |

13) You should now see **fencppm.gordontafe.edu.au** in your **Keychain Access**.

| Keychain Access                                                                                                    |                   |                 | Search                      |             |
|----------------------------------------------------------------------------------------------------|-------------------|-----------------|-----------------------------|-------------|
| I Items Passwords Secure Notes My Certificates Keys                                                                                                    | Certificates      |                 |                             |             |
| fencppm.gordontafe.edu.au (Passwords not<br>Kind: Web form password<br>Account: Passwords not saved<br>Where: https://fencppm.gordontafe.edu.au<br>Modified: Today, 12:27 pm | nt saved)         |                 |                             |             |
| Name                                                                                                    | Kind              | Date Modified   | <ul> <li>Expires</li> </ul> | Keychain    |
| fenceppm.gordontafe.edu.au (Passwords not saved)                                                                                                    | Web form password | Today, 12:27 pm | (++)                        | Local Items |

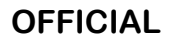

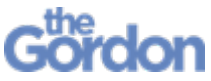

Gordon WiFi Connection Guide - MacOS

Help Guide 14) Once the certificate has been installed and your **Keychain** modified, return to Safari and select Install Profile.

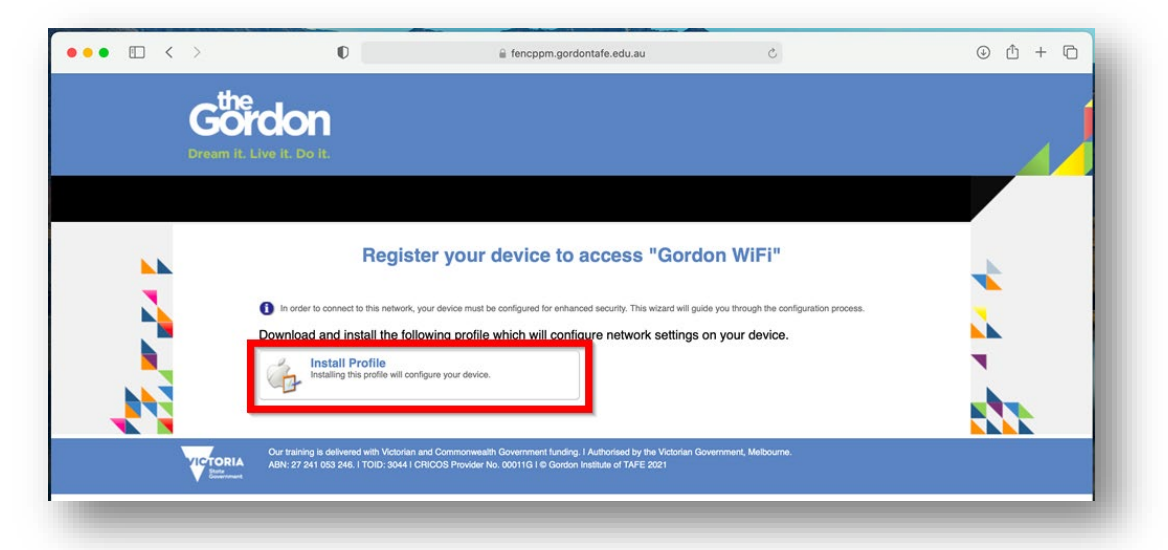

15) The Gordon\_TAFE\_mobileconfig file will have downloaded. You do not need to run the file from your **Downloads** – if you do, you will get a **Profile** installation message telling you to go to System Preferences.

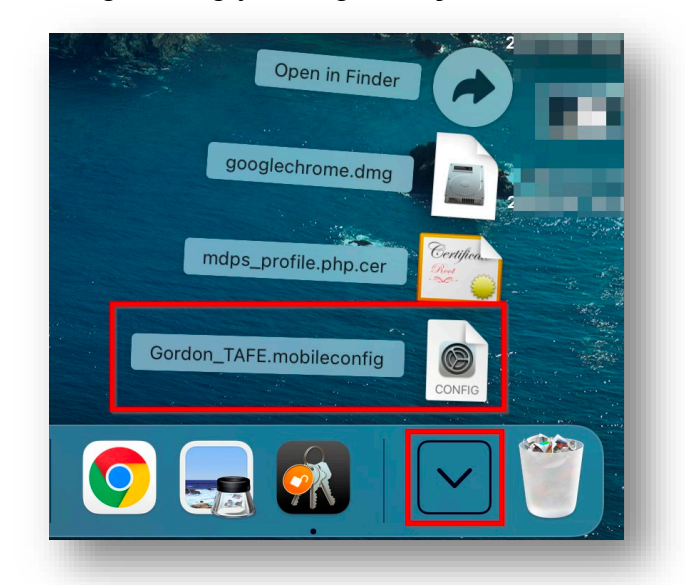

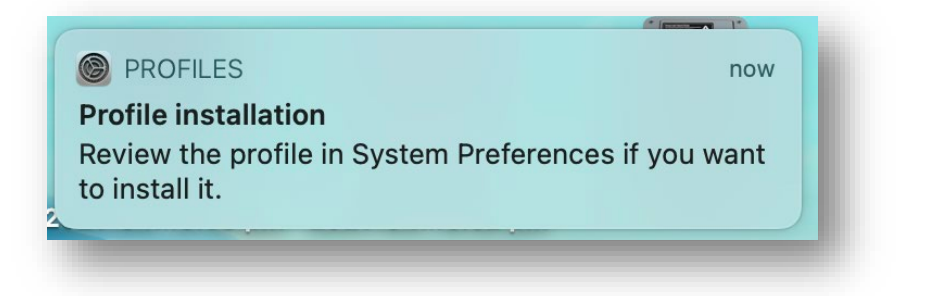

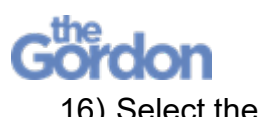

Gordon WiFi Connection Guide - MacOS Help 16) Select the top left, and select **System Preferences...** 

| About This Mac System Preferences App Store Recent Items Force Quit Sleep Restart Shut Down                                  | 🗯 Safari      | File  | Edit | View    |
|----------------------------------------------------------------------------------------------------|---------------|-------|------|---------|
| System Preferences         App Store         Recent Items         Force Quit         Sleep         Restart         Shut Down | About This Ma | ic    |      |         |
| App Store<br>Recent Items ><br>Force Quit  \$<br>Sleep<br>Restart<br>Shut Down                                               | System Prefer | ences |      |         |
| Recent Items     >       Force Quit     ℃೫♡       Sleep     Restart       Shut Down                                          | App Store     |       |      |         |
| Force Quit                                                                                                    | Recent Items  |       |      | >       |
| Sleep<br>Restart<br>Shut Down                                                                                                | Force Quit    |       | 7.8  | жъ      |
| Restart<br>Shut Down                                                                                                    | Sleep         |       |      |         |
| Shut Down                                                                                                    | Restart       |       |      |         |
|                                                                                                    | Shut Down     |       |      |         |
| Lock Screen ^#Q                                                                                                    | Lock Screen   |       | ~ 0  | ₩Q      |
| Log Out 合光Q                                                                                                    | Log Out       |       | 合語   | ₩Q      |
|                                                                                                    | 20234276      |       |      | Carlos, |

17) Select Profiles from System Preferences.

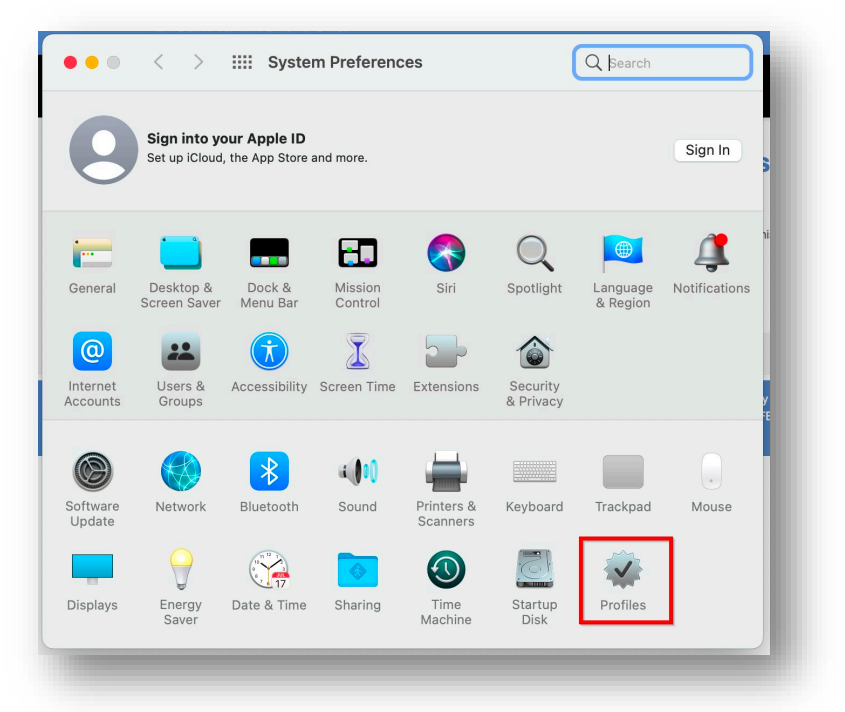

18) On the **Profiles** page, you will see the **Device Enrollment** profile underneath **Downloaded** – select it, then select **Install**.

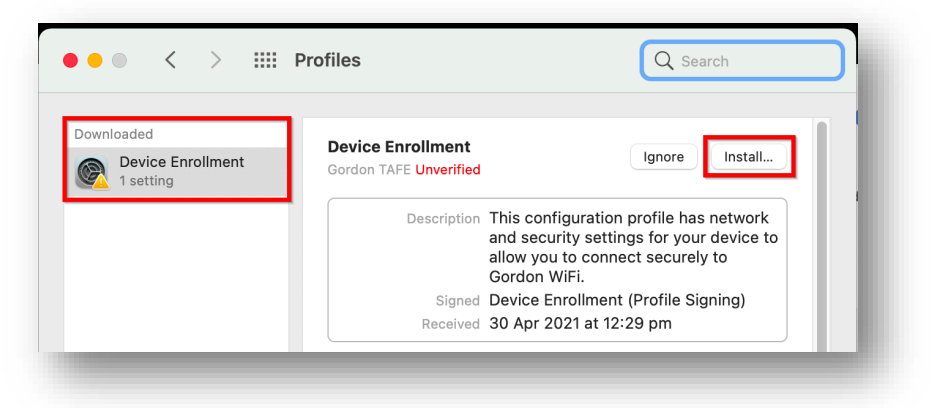

Help Guide

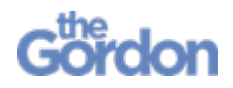

19) Select **Install** on the subsequent **Are you sure you want to install profile** pop-up windows to confirm the profile installation.

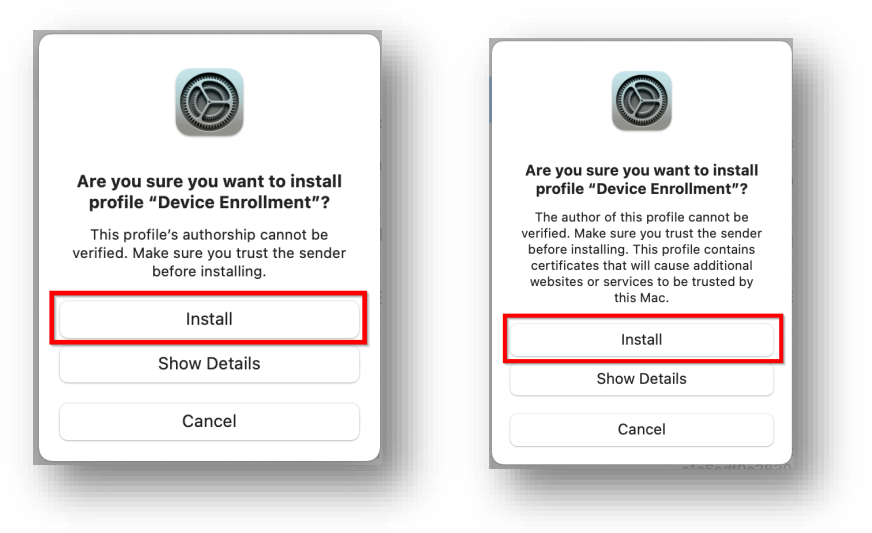

20) The pop-up window **Profile "Device Enrollment"** will advise that **The network 'Gordon WiFi' is currently in use** – select **Install**.

| The network outdo                                        | WIFI' is currently in                                       | use.                      |          |
|----------------------------------------------------------|-------------------------------------------------------------|---------------------------|----------|
| f you continue with the ir<br>changed by the information | stall, the existing network<br>on in this configuration pro | c configuration<br>ofile. | n may be |
|                                                          |                                                             |                           |          |
|                                                          |                                                             |                           |          |
|                                                          |                                                             |                           |          |
|                                                          |                                                             |                           |          |
|                                                          |                                                             |                           |          |
|                                                          |                                                             |                           |          |
|                                                          |                                                             |                           |          |

21) You will need to sign into your Mac account on the **Profiles/MDM wants to make changes** page to approve the changes.

| $\bigcirc$ | Profiles/MD    | M wants to mak       | e changes. |    |
|------------|----------------|----------------------|------------|----|
|            | Enter your pas | sword to allow this. |            |    |
|            | Username:      |                      |            |    |
|            | Password:      |                      |            |    |
|            |                |                      |            |    |
|            |                |                      | Cancel     | ОК |
| 79 nm      |                | -                    | _          |    |

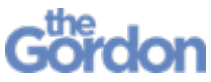

Gordon WiFi Connection Guide - MacOS

Help Guide

22) Once completed, you should see a **Device provisioning complete** message on Safari, and the **Installed** date and your username underneath **SCEP Enrolment** in the profile details.

| <ul> <li>Device provisioning</li> </ul> | complete.                     |                                 |                     |
|-----------------------------------------|-------------------------------|---------------------------------|---------------------|
| (P) You should now cha                  | ange your network settings. S | elect the Gordon WiFi SSID t    | to access the intra |
|                                         |                               |                                 |                     |
| • • < > !!!!                            | Profiles                      | Q Search                        | ourne.              |
|                                         |                               |                                 |                     |
| Jser Device Enrollment                  | Device Enrollment             |                                 |                     |
| 3 settings                              | Gordon TAFE Unverified        |                                 |                     |
|                                         | Description This col          | nfiguration profile has network |                     |
|                                         | allow yo                      | bu to connect securely to       |                     |
|                                         | Signed Device                 | Enrollment (Profile Signing)    |                     |
|                                         | Installed 30 Apr              | 2021 at 12:31 pm                | •                   |
|                                         | Settings Certific             | ate                             |                     |
|                                         | Gordonta<br>SCEP F            | afe-Root-CA-FENCA               |                     |
|                                         |                               | atwork                          |                     |
|                                         | Gordon V                      | ViFi                            |                     |
|                                         | DETAILS                       |                                 |                     |
|                                         |                               |                                 |                     |

23) Toggle your **Wi-Fi** off and back on to complete the setup.

|                    | × (      |                     | 6 |
|--------------------|----------|---------------------|---|
| -Fi                |          | Wi-Fi               |   |
| work Preferences   |          | Preferred Network   |   |
| Porton Chot Coroor | Chat Car | Gordon WiFi         |   |
|                    |          | Other Networks      | 0 |
|                    |          | Network Preferences |   |

Your device is now connected to Gordon WiFi.